# How to request a transcript from Crowder College

#### 1. Go to this website:

https://www.crowder.edu/services/records/forms-requests/

#### Forms & Requests

Forms & Requests Please note: All requests for student information (transcripts, etc.) will not be processed without identification.

# 2. Click on Transcript Request (National Student Clearinghouse)

### Forms & Requests

Please note: All requests for student information (transcripts, etc.) will not be processed without identification.

[PDF] Application for Graduation

[PDF] Academic Forgiveness

[PDF] Student Suspension and Appeal Request

[PDF] Change of Major/Advisor

[PDF] Name and Address Change

[PDF] Student Consent for Release of Records (FERPA)

Transcript Request (National Student Clearinghouse)

[PDF] Student Progress Form "TRA" Students

Graduation Checks

# 3. Search Crowder College, click continue

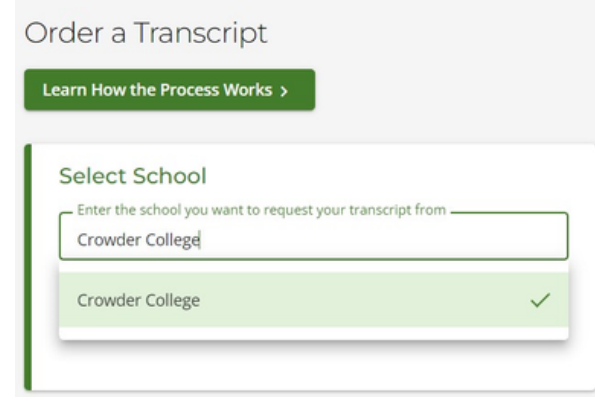

4. Scroll to the bottom of the page and click on Order Transcript(s)

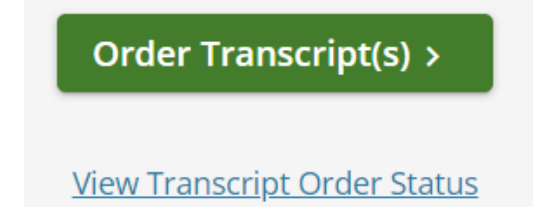

# How to request a transcript from Crowder College

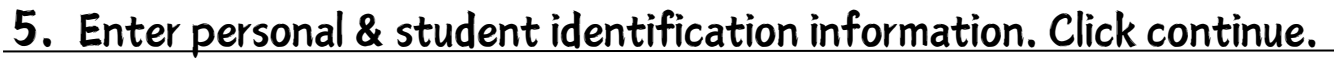

- You must click on all boxes before clicking continue.
- Use a Personal Email Address NOT your school email.
- If you don't know your student ID, you will need your social security number.
- 6. Continue filling out personal Information. Click continue.

Click Yes or No to opt-in for text message updates to click continue.

#### 7. Choose the recipient.

Search the name of the college to send your transcript to.

### 8. Processing details.

- When: after grades are posted
- Why: Admission
- Delivery Information: Electronic
- Click Yes on terms and conditions

## 9. Checkout

- The cost for a transcipt request is \$10
- You will need to sign to accept the request
- Provide payment information to complete and submit order